## 帳票の編集・保存・印刷 2022年12月14日

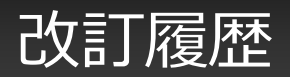

| 日付             | バージョン    | 記載ページ | 改訂内容                                                                                   |
|----------------|----------|-------|----------------------------------------------------------------------------------------|
| 2012/10/16     |          |       | 初版を発行しました。                                                                             |
| 2013/03/18     | 2.3      |       | 必須チェックとヘルプスクリーンの説明を追加。                                                                 |
| 2013/04/23     | 3.0      |       | フリードローの説明を追加。                                                                          |
|                |          |       | 帳票の印刷を追加。                                                                              |
|                |          |       | ズームイン/ズームアウトを追加。                                                                       |
| 2013/08/31     | 3.1      |       | 入力必須チェック機能の強化に関して追加。                                                                   |
|                |          |       | 印刷シート範囲の選択を追加。                                                                         |
| 2013/12/16     | 3.1      |       | SSIDおよびWEPキーについて記載。                                                                    |
| 2014/02/05     | 3.2      |       | ログインしているユーザーに入力権限のない必須クラスターは黄色で「!必須」と表示を追加。                                            |
| 2014/03/24 3.2 |          |       | 他アプリに帳票PDFを送る機能について記載。                                                                 |
|                |          |       | AirPrintプリンターの対応を追加。                                                                   |
| 2014/09/08     | 4.2      |       | 帳票の保存→サーバーメニューに文言変更<br>新規ボタンである"サーバーへ保存し編集継続"の説明を追加<br>"サーバーへ保存し編集継続"のボタン表示・非表示設定説明を追加 |
| 2014/11/26     | 4.2.3619 |       | 連続起票機能説明を追加                                                                            |
|                |          |       | アップロード確認ダイアログの表示、非表示設定説明を追加                                                            |
| 2015/12/24     |          |       | レイアウト調整。                                                                               |
|                |          | 10    | クラスターの状態の説明を追記。                                                                        |
| 2016/4/8       |          | 20    | PJ-773での印刷について追記。                                                                      |
| 2016/5/9       |          | 13    | 帳票編集エリアの4分割表示について追記。                                                                   |
| 2017/5/9       |          | 15    | 連続起票時に帳票コピーする機能説明を追加                                                                   |
| 2019/2/5       | 6.2      | 15    | 連続起票メニューの標準値を修正                                                                        |
| 2020/9/8       | 7.3      | 15    | Windows版でのみの対応である表記を削除                                                                 |

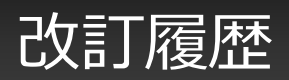

| 日付         | バージョン     | 記載ページ | 改訂内容                               |
|------------|-----------|-------|------------------------------------|
| 2021/10/12 | 7.4       |       | 各設定画面の画像を、i-Reporter V8関連のものに更新    |
| 2021/10/19 |           | P.12  | トグル選択クラスター、チェッククラスター コメント入力の説明を追加。 |
| 2022/10/3  |           |       | PJ-883の印刷について記載。                   |
| 2022/12/12 | 8.1.22120 | P.27  | コンテキストメニューからコピー&ペースト を追加。          |

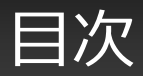

- 帳票入力画面
- 上部ツールバー
- 詳細メニュー
- 帳票編集エリア
- クラスターの状態
- ズームイン/ズームアウト
- 下部ツールバー
- サーバーメニュー
- ・ サーバーメニューの表示/非表示
- 完了保存
- アップロード確認ダイアログの表示/非表示
- 画像、PDFのメール送信
- 帳票の印刷 (AirPrint)
- 帳票の印刷(モバイルプリンター)
- コンテキストメニューからコピー&ペースト

## 帳票入力画面

• 入力画面は上部ツールバー、帳票編集エリア、下部ツールバーで構成されています。

#### 戻る 🛆 🕤 🥏

M 🖪 Ø 🕀 ···

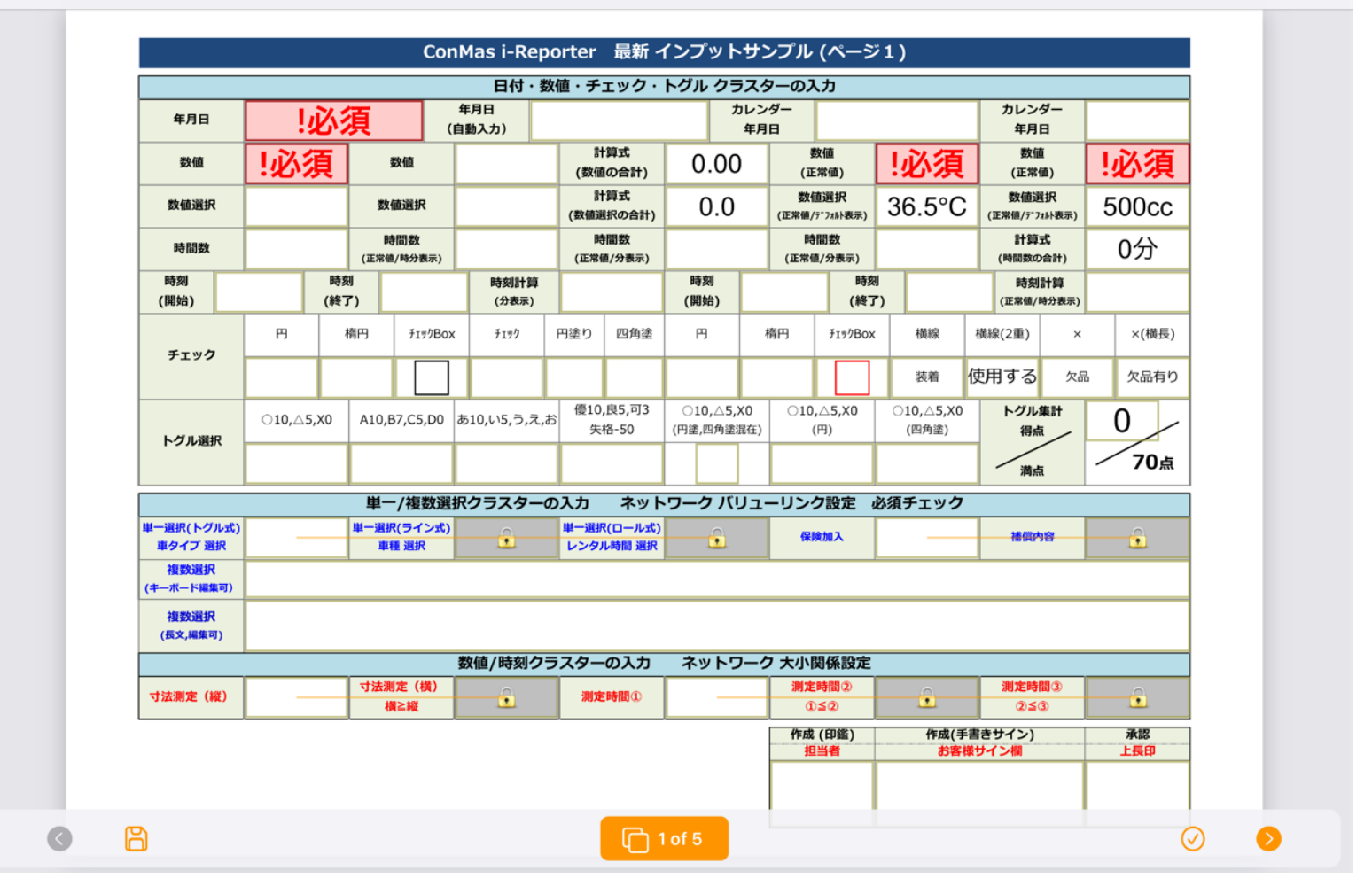

ド・
 ド・
 ド・
 ボー
 ボー
 ボー
 ボー
 ボー
 ボー
 ボー
 ボー
 ボー
 ボー
 ボー
 ボー
 ボー
 ボー
 ボー
 ボー
 ボー
 ボー
 ボー
 ボー
 ボー
 ボー
 ボー
 ボー
 ボー
 ボー
 ボー
 ボー
 ボー
 ボー
 ボー
 ボー
 ボー
 ボー
 ボー
 ボー
 ボー
 ボー
 ボー
 ボー
 ボー
 ボー
 ボー
 ボー
 ボー
 ボー
 ボー
 ボー
 ボー
 ボー
 ボー
 ボー
 ボー
 ボー
 ボー
 ボー
 ボー
 ボー
 ボー
 ボー
 ボー
 ボー
 ボー
 ボー
 ボー
 ボー
 ボー
 ボー
 ボー
 ボー
 ボー
 ボー
 ボー
 ボー
 ボー
 ボー
 ボー
 ボー
 ボー
 ボー
 ボー
 ボー
 ボー
 ボー
 ボー
 ボー
 ボー
 ボー
 ボー
 ボー
 ボー
 ボー
 ボー
 ボー
 ボー
 ボー
 ボー
 ボー
 ボー
 ボー
 ボー
 ボー
 ボー
 ボー
 ボー
 ボー
 ボー
 ボー
 ボー
 ボー
 ボー
 ボー
 ボー
 ボー
 ボー
 ボー
 ボー
 ボー
 ボー
 ボー
 ボー
 ボー
 ボー
 ボー
 ボー
 ボー
 ボー
 ボー
 ボー
 ボー
 ボー
 ボー
 ボー
 ボー
 ボー
 ボー
 ボー
 ボー
 ボー
 ボー
 ボー
 ボー
 ボー
 ボー
 ボー
 ボー
 ボー
 ボー
 ボー
 ボー
 ボー
 ボー
 ボー
 ボー
 ボー
 ボー
 ボー
 ボー
 ボー
 ボー
 ボー
 ボー
 ボー
 ボー
 ボー
 ボー
 ボー
 ボー
 ボー
 ボー
 ボー
 ボー
 ボー
 ボー
 ボー
 ボー
 ボー
 ボー
 ボー
 ボー
 ボー
 ボー
 ボー
 ボー
 ボー
 ボー
 ボー
 ボー
 ボー
 ボー
 ボー
 ボー
 ボー
 ボー
 ボー
 ボー
 ボー
 ボー
 ボー
 ボー
 ボー
 ボー
 ボー
 ボー
 ボー
 ボー
 ボー
 ボー
 ボー
 ボー
 ボー
 ボー
 ボー
 ボー
 ボー
 ボー
 ボー
 ボー
 ボー
 ボー
 ボー
 ボー
 ボー
 ボー
 ボー
 ボー
 ボー
 ボー
 ボー
 ボー
 ボー
 ボー
 ボー
 ボー
 ボー
 ボー
 ボー
 ボー
 ボー
 ボー
 ボー
 ボー
 ボー
 ボー
 ボー
 ボー
 ボー
 ボー
 ボー
 ボー
 ボー
 ボー
 ボー
 ボー
 ボー
 ボー
 ボー
 ボー
 ボー
 ボー
 ボー
 ボー
 ボー
 ボー
 ボー
 ボー
 ボー
 ボー
 ボー
 ボー
 ボー
 ボー
 ボー
 ボー
 ボー
 ボー
 ボー
 ボー
 ボー
 ボー
 ボー
 ボー
 ボー
 ボー
 ボー
 ボー
 ボー
 ボー

・フリードローレイヤー

- 帳票上のフリードロー用レイヤーに自由に図形やテキストを描画できます。
- 詳細は iOS アプリマニュアル「フリードローの操作」を参照してください。

#### ・表示切り替え

• フリードローレイヤーの表示/非表示を切り替えます。

操作の取り消し、やり直しをします。

・ 取り消し/やり直し

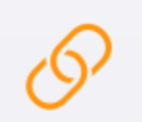

- ・ 図書ライブラリー参照
  - Manager に登録されている資料や図面などの図書を参照できます。端末にダウンロード済みの図書はオ フラインでも閲覧できます。
  - ・ 詳細は iOS アプリマニュアル「図書参照機能」を参照してください。

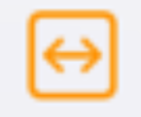

#### ・ 全体表示/横幅ロック表示

- 「全体表示」はシート全体を表示します。
- 「横幅ロック表示」はシートの幅を画面の幅に合わせ、左右には動かないように固定します。
- どちらの表示でも拡大表示は可能です。
- 拡大している場合、一度それぞれの表示に戻り、もう一度タップすると表示が切り替わります。
- 帳票編集時の初期表示は設定で変更できます。

#### • 詳細メニュー

• 共有や書き出しなどの編集オプションを表示します。

• 共有や書き出しなどのメニューを表示します。

|        |      |     |      |     | <b>?</b> 7 8 | 4% 🔳 |
|--------|------|-----|------|-----|--------------|------|
|        |      | h   | 4    | O   | ↔            |      |
| 1      |      |     | 詳約   | Ħ   |              |      |
|        | ٢    | 共有  |      |     |              |      |
| ī      |      | 送信  |      |     |              | >    |
| •<br>3 | Ţ    | 備考  |      |     |              |      |
|        | 00   | クラス | ター枠の | )表示 |              | D    |
|        | 0    | 保存時 | に戻す  |     |              |      |
|        | #    | 画面分 | 割    |     | C            |      |
| C      | Ø    | 設定  |      |     |              |      |
|        | 0    | ヘルプ |      |     |              |      |
| 須      | チェック |     |      |     |              |      |

- 共有 他のアプリにPDFで共有します。
- ・ 送信 PDFまたはJPGに書き出し、メール送信します。
- 備考 入力帳票名、備考など帳票情報の参照と編集を行います。
- クラスター枠の表示
   クラスター枠の表示/非表示を切り替えます。
- 保存時に戻す 編集中の内容を破棄して、前回保存した状態に戻します。
- **画面分割** 編集画面を4分割して表示します。
- 設定
   設定画面に遷移します。
- ヘルプ
   ヘルプを表示します。

#### ・帳票定義で設定された入力方法で記入できます

各クラスターは帳票定義の設定により、キーボードや手書き、画像、項目選択、日付ピッカーなどの入力方法で記入できます。

| 年月日                   |       | 山次酒     |                    | 年月日         | 欧胆・ナ | -190.          | r91095 | レンダー        |                   |             | カレンダー                |           |
|-----------------------|-------|---------|--------------------|-------------|------|----------------|--------|-------------|-------------------|-------------|----------------------|-----------|
| 4736                  |       | 北海      | (1                 | 自動入力)       |      | 计算术            |        | 年月日         | 数值                | 1. 21/7     | 年月日数値                | 1.21.47   |
| 数值                    | !必    | 須       | 数值                 |             | (数(  | 道の合計)          | 0.00   | (1          | 常值)               | !必須         | (正常值)                | !必須       |
| 数值選択                  |       |         | 數值選択               |             | (数值) | 計算式<br>選択の合計)  | 0.0    | 数(<br>(正常值/ | 直選択<br>'テ゚フォルト表示) | 36.5°C      | 数值選択<br>(正常值/デフォルト表示 | , 500cc   |
| 時間数                   |       |         | 時間数<br>正常値/時分表示)   |             | (正常  | 時間数<br>(値/分表示) |        | 時<br>(正常)   | 間数<br>前/分表示)      |             | 計算式<br>(時間数の合計)      | 0分        |
| 時刻(開始)                | -     | 時刻      |                    | 時刻計算        |      |                | 時刻     |             | 時刻<br>(終了         |             | 時刻計算                 | -         |
| (1070)                | 円     | 楕円      | f findBox          | F197        | 円塗り  | 四角塗            | 円      | 楕円          | f199Box           | 横線          | 横線(2重)               | × ×(横長)   |
| チェック                  |       |         |                    |             | H    | _3210          |        |             | -                 | 装着          | 使用する 🌣               | 水品 欠品有り   |
|                       | 0.00  |         |                    |             |      |                |        |             |                   | 010,∆5,X0   | トグル集計                | •         |
| トグル選択                 | 010,2 | 15,X0 P | 10,87,05,00        | あ10,い5,つ,ス, | .85  |                |        |             | OK                | (四角塗)       | 得点                   | 0         |
|                       |       |         |                    |             | -    | プリウス           |        |             |                   |             | 満点                   | / 70点     |
|                       |       |         | 単一/複数選拔            | Rクラスター      | ወአ   |                |        |             |                   | 必須チェック      |                      | 2         |
| 車ー道訳(トクル式)<br>車タイプ 選択 | ハイブ   | リット 🍍   | ー道択(フイン式)<br>車種 選択 |             | K :  | 898            |        |             |                   |             | 補償内容                 |           |
| 複数選択<br>(キーボード編集可)    |       |         |                    |             | -    | フィット           |        |             |                   |             |                      |           |
| 複数選択<br>(長文,編集可)      |       |         |                    |             |      |                |        |             |                   |             |                      |           |
|                       | -     |         |                    | 数値/時刻ク      | ラス   |                |        |             |                   |             | 1                    |           |
| 寸法測定 (縦)              |       |         | 「法測定(横)<br>横≧縦     |             |      |                |        |             |                   |             | 測定時間(3)<br>②≤③       |           |
|                       |       |         |                    |             |      |                |        | 作成担         | (印鑑)<br>当者        | 作成(手<br>お客様 | 書きサイン)<br>【サイン欄      | 承認<br>上長印 |
|                       |       |         |                    |             |      |                |        |             |                   |             |                      |           |

18:08

戻る 🛆 🕤 🔿

• 編集画面では、クラスターの状態を枠と背景色、アイコンで示します。

|                      |                                           |                |              |                |                 | - 4-        |                  |                            |                 |                                       |                  | (                          | - /                |                    |                 |             |          |
|----------------------|-------------------------------------------|----------------|--------------|----------------|-----------------|-------------|------------------|----------------------------|-----------------|---------------------------------------|------------------|----------------------------|--------------------|--------------------|-----------------|-------------|----------|
|                      |                                           |                |              | _              | 日付              | · 数·        | 値・チ              | エック・                       | トグル             | クラス                                   | マーのフ             | <u></u> ,                  |                    |                    |                 |             |          |
| 年月日                  | FAB <u>!必須</u> ((<br>1544 <u>!必須</u> 5544 |                |              | 年月日<br>(自動入力)  |                 | カレンタ 年月日    |                  |                            | <i>9</i> —<br>В |                                       |                  |                            | カレ:<br>年)          | ンダー<br>月日          |                 |             |          |
| 数值                   |                                           |                |              |                |                 |             | 計算式<br>(数値の合計)   |                            | 00              | 数值<br>(正常值)<br>数值選択<br>(正常值/)*724計表示) |                  | <mark>!必須</mark><br>36.5°C |                    | 数值<br>(正常值)        |                 | !必須         |          |
| 数值選択                 | 数编遍床 100.0                                |                | 00.0 数值選択    |                | 125.5           |             | 計算式<br>(数値選択の合計) |                            | 225.5           |                                       |                  |                            |                    | 数留<br>(正常值/)       | 選択<br>*フォル表示)   | 500cc<br>0分 |          |
| 時間数                  |                                           | 時間数<br>(正常備/時分 |              | 寺開数<br>直/時分表示) |                 |             |                  | 時間数<br>(正常値/分表示)           |                 |                                       | 時間数<br>(正常值/分表示) |                            |                    |                    | 計算式<br>(時間数の合計) |             |          |
| 時刻<br>(開始)           | 時刻<br>(終了)                                |                |              | 時刻計1<br>(分表示   | <b>1</b><br>)   |             |                  | 時変<br>(開始                  | i)              | 時点<br>(純了                             |                  | fi<br>7)                   |                    | 時刻計算<br>(正常備/時分表示) |                 |             |          |
| チェック                 | 円                                         | 1              | 楕円 チェゥウBox   |                | x Ŧ199          | チェック 円塗り    |                  | 四角塗                        | 円               |                                       | 楕円               | ₹199Box                    | ۲. –               | 橫線                 | 橫線(2重)          | ×           | ×(横長)    |
| 7177                 |                                           |                |              |                |                 | Ι           |                  |                            |                 |                                       |                  |                            |                    | 装着                 | 使用する            | 5 欠品        | と 欠品有り   |
| トグル選択                | O10,∆5,                                   | X0             | A10,B7       | C5,D0          | あ10,い5,う,え,お 優け |             | 優10<br>失         | 優10,良5,可3 ○1<br>失格-50 (円達, |                 | .0,△5,X0 ○10,△5,X<br>,四角塗混在) (円)      |                  | ,△5,X0<br>円)               | ○10,△5,X0<br>(四角達) |                    | トグル集計<br>得点     |             | 0        |
| 1.27Mar              |                                           |                |              |                |                 |             |                  |                            |                 |                                       |                  |                            |                    | ~                  | ۱ġ.             | 70点         |          |
|                      |                                           |                | 単一/          | 複数選            | 択クラスタ           | - <i></i> 0 | 入力               | ネット                        | ・ワーク            | バリュ                                   | ーリング             | ク設定(                       | 必須                 | チェッ <b>ク</b>       |                 |             |          |
| 一選択(トグル式)<br>車タイプ 選択 |                                           |                | 単一選択(*<br>車種 | ライン式)<br>選択    | ŵ               |             | 単一選択<br>レンタ      | R(ロール式)<br>ル時間 選択          |                 | <u>.</u>                              | (8)              | 加入                         |                    |                    | 160             | 内容          | â        |
| 複数選択<br>(キーボード編集可)   |                                           |                |              |                |                 |             |                  |                            |                 |                                       |                  |                            |                    |                    |                 |             |          |
| 複数選択<br>(長文,編集可)     |                                           |                |              |                |                 |             |                  |                            |                 |                                       |                  |                            |                    |                    |                 |             |          |
|                      |                                           |                |              |                | 数值/時刻           | クラ          | ラスター             | ወ入力                        | ネッ              | トワーク                                  | 7 大小             | 関係設定                       |                    |                    |                 |             |          |
| 寸法測定(線)              | _                                         |                | 寸法測定         | (88)<br>***    | <u> </u>        |             | 测定               | 時間①                        |                 |                                       | 測定               | 時間2                        |                    | <u>.</u>           | 測定              | 時間3<br>< 7  | <u>_</u> |
|                      |                                           |                |              |                |                 |             |                  |                            |                 |                                       |                  |                            |                    |                    |                 |             |          |

#### 〒 195% ■ 18:27 27 28 29 20 20<

h 🖪 🔗 😝 …

≈ 1 93%

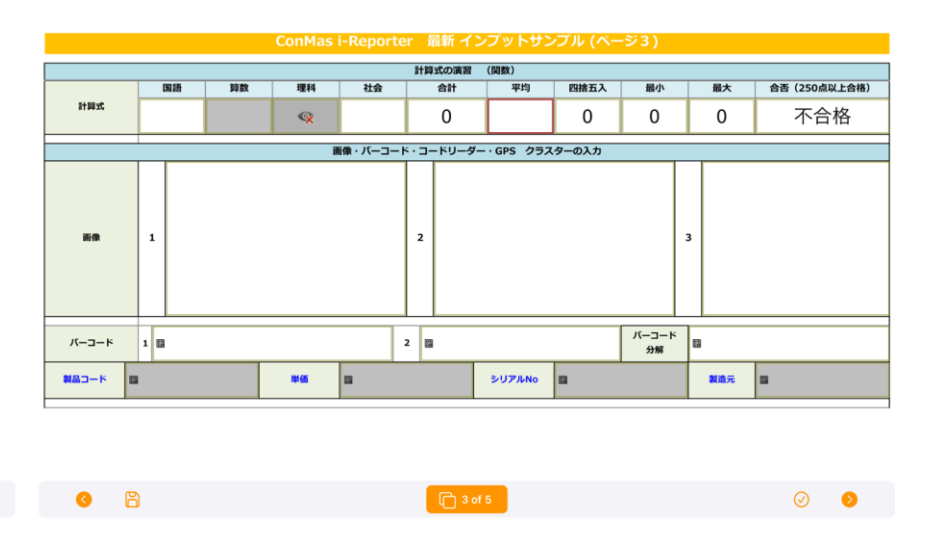

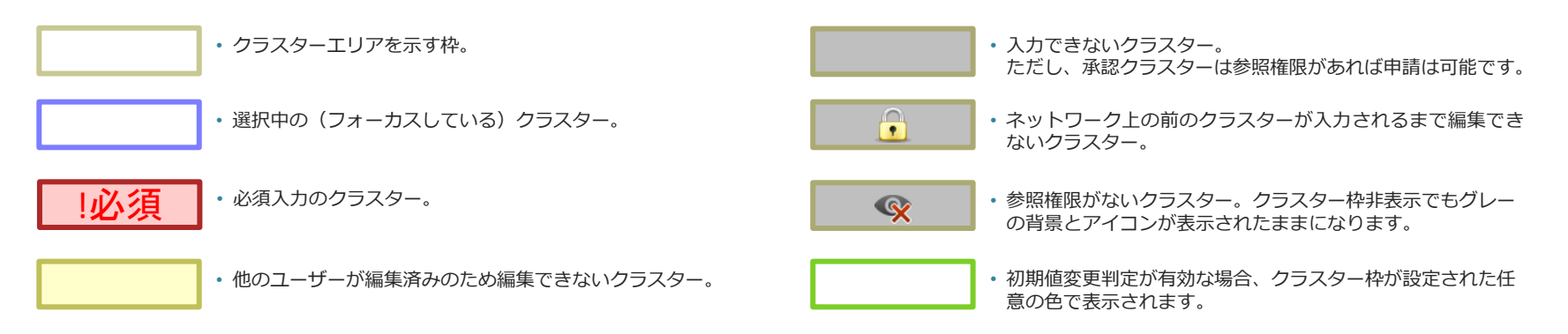

ズームイン/ズームアウト

・ ピンチイン/ピンチアウトに加えて、ペンなどの1点タッチでも、ズーム操作ができます。
 ・ クラスターの無い場所で、ダブルタップした後に指(ペン)を離さず、上にドラッグでズームイン、下にドラッグでズームアウトします。

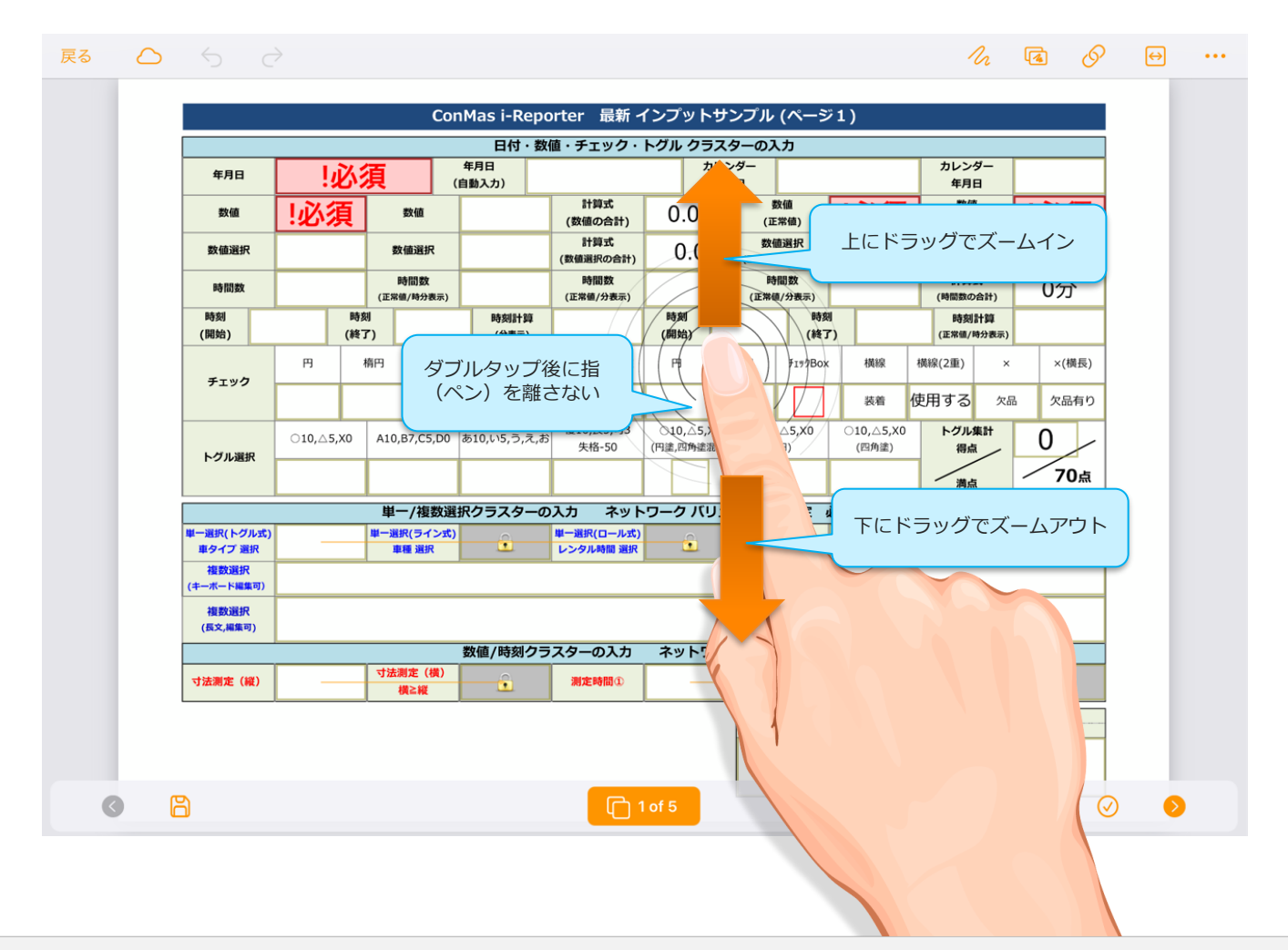

トグル選択クラスター、チェッククラスターを長押しすると、コメント入力ができます。
 ※iOS版のみ対応

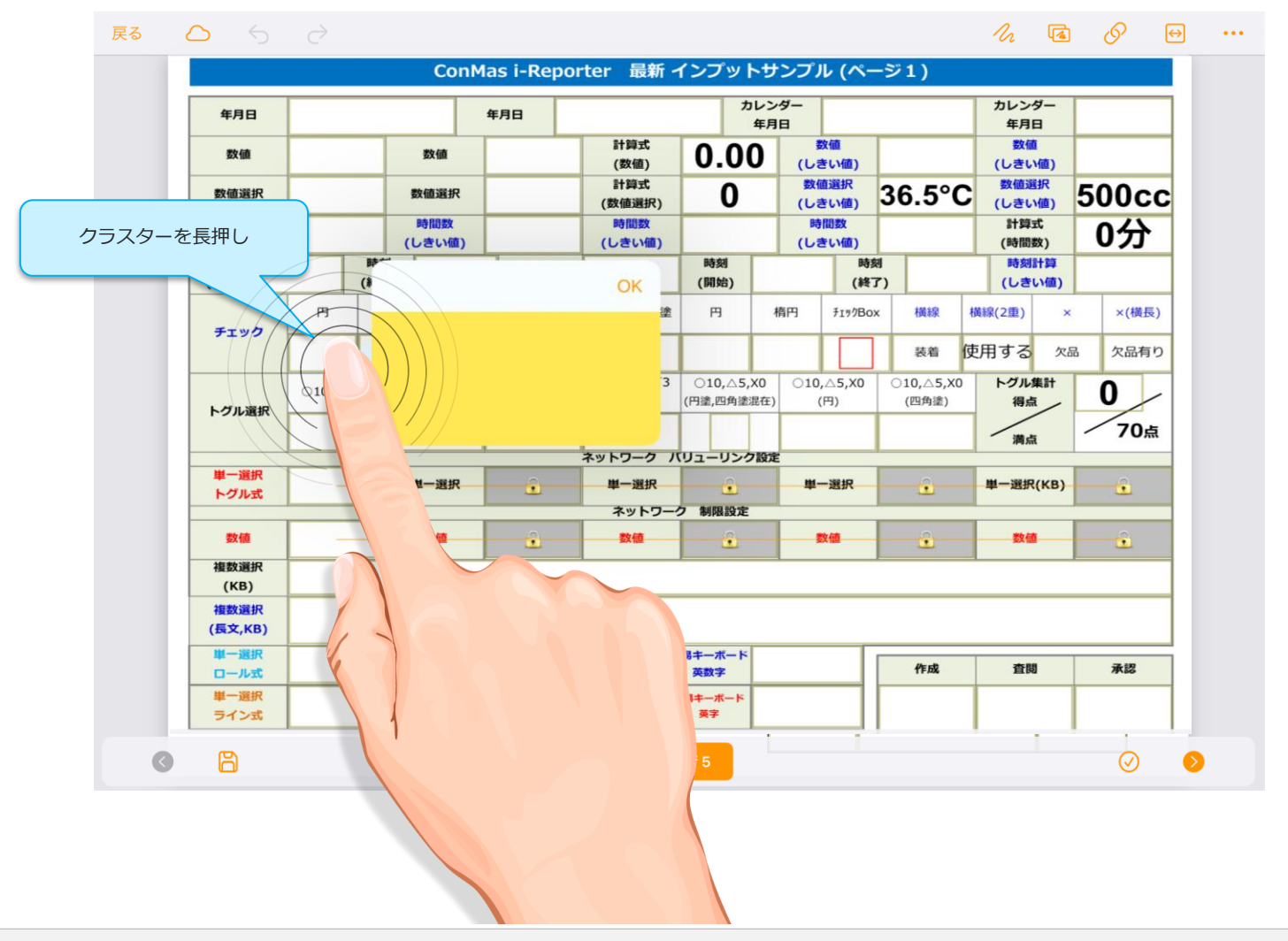

未入力の必須項目を強調表示します。

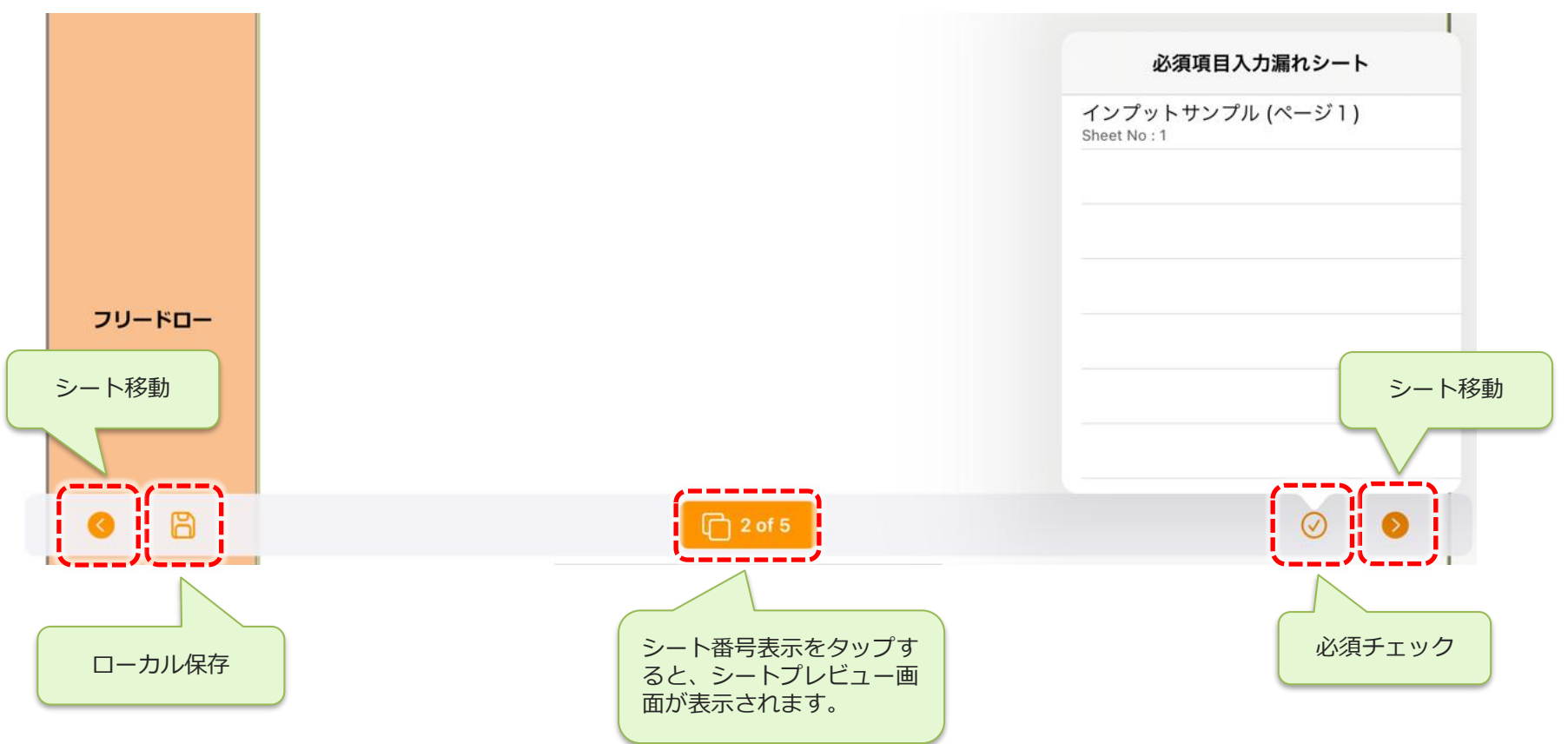

※ローカル保存に関する注意点

帳票定義/入力帳票を大量にローカル保存することはお控えください。 ローカルデータが増えすぎると端末本体のストレージが圧迫され、i-Reporterアプリの動作に支障をきたします。

下部ツールバー

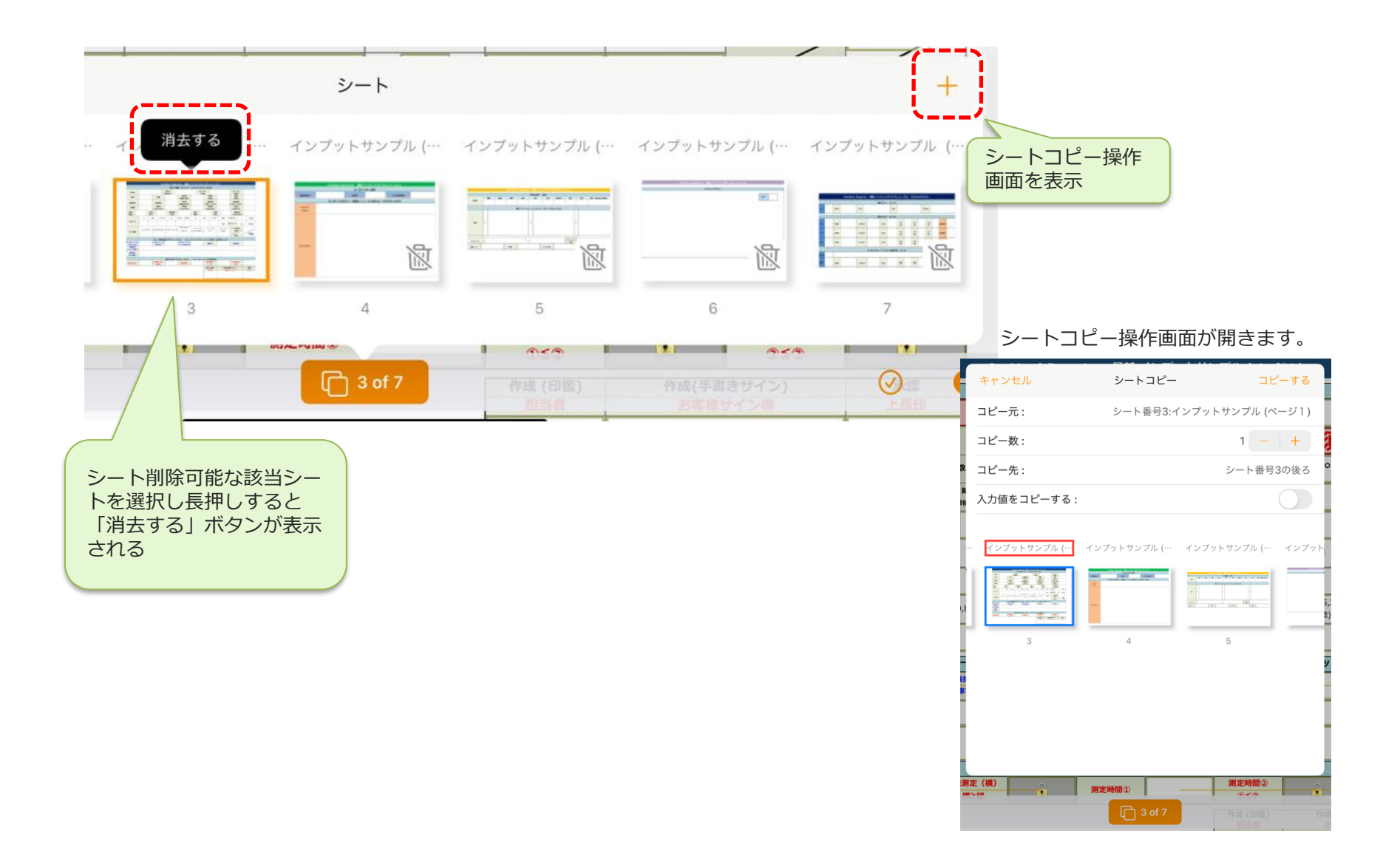

# サーバーメニュー

• 帳票をサーバーへ保存します。

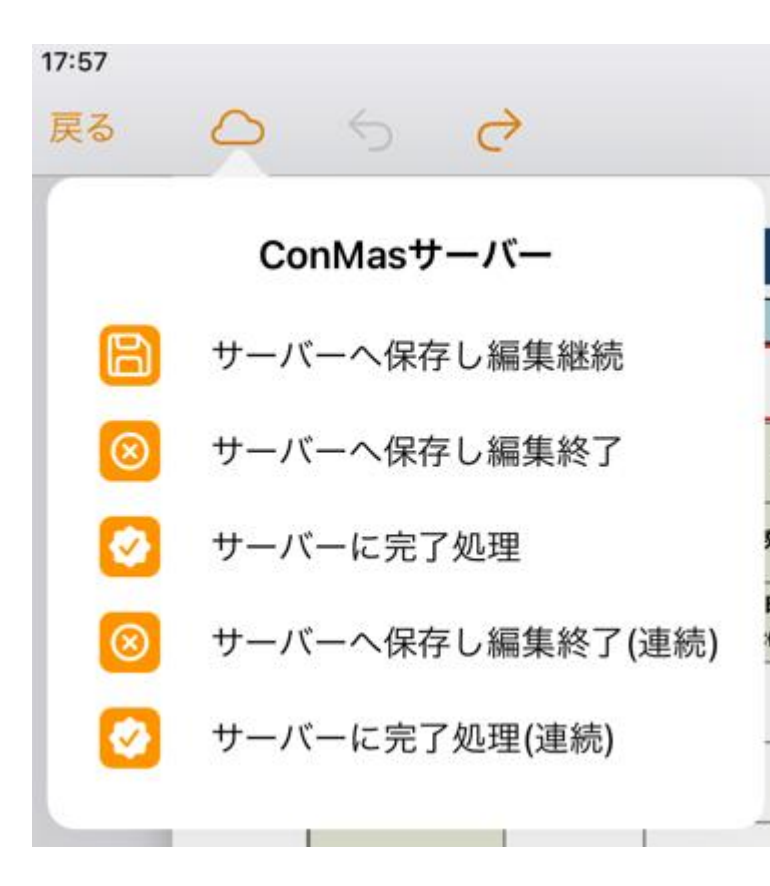

・ サーバーへ保存し編集継続

サーバーへ帳票のステータスを「編集中」(申請時は「承認 待ち」、差し戻し時は「差し戻し」)として保存します。編 集画面はそのままで、入力を継続出来ます。

- サーバーへ保存し編集終了
   サーバーへ帳票のステータスを「編集中」として保存します。
- サーバーに完了処理

帳票の入力を完了し、サーバーへ帳票のステータスを「完了」として保存します。 完了保存された帳票は i-Reporter アプリからは編集できな くなります。

- サーバーへ保存し編集終了(連続)
   「編集中」としてサーバーへ保存し、同じ帳票定義から新規 帳票を編集状態で開きます。ローカルに帳票定義がある場合 はローカルを優先します。
- サーバーに完了処理(連続)
   「完了」としてサーバーへ保存し、同じ帳票定義から新規帳
   票を編集状態で開きます。ローカルに帳票定義がある場合は
   ローカルを優先します。

# サーバーメニューの表示/非表示

### ・「サーバーへ保存し編集継続」の表示/非表示

「設定」→「一般」→「サーバー保存後、編集を継続する」で設定します。
 標準では非表示(オフ)になっています。

| <pre></pre> |   |                     |
|-------------|---|---------------------|
| 一般          | > | サーバー保存後、編集を継続する     |
| メール・PDF     | > |                     |
| 手書きパッド      | > | 振っ定義の保存             |
| クラスター       | > | 完了保存時に確認する          |
| 音声入力        | > | 自動バックアップ機能を使う       |
| バージョン情報     | > |                     |
|             |   | アップロードの確認ダイアログを表示する |
| ログ          | > | 連続起票機能を使用する         |
|             |   | 連続起票時に帳票コピーする       |

#### ・「連続起票メニュー」の表示/非表示

「設定」→「一般」→「連続起票機能を使用する」で設定します。標準では非表示(オフ)になっています。

#### ・「連続起票時に帳票コピーする」表示/非表示

- 「設定」→「一般」→「連続起票時に帳票コピーする」で設定します。標準ではオフになっています。
- オンに設定すると、連続起票時に現在の帳票をコピーして、起票します。

### ・メール送信メニューの表示/非表示

- 「設定」→「メール・PDF」→「画像、PDFのメール送信」で設定します。標準では表示(オン) になっています。
- 表示(オン)に設定していても、帳票定義の設定でメール送信が許可されていない場合は、メール
   送信メニューは表示されません。

• 完了保存をすると、その帳票は編集できなくなります。

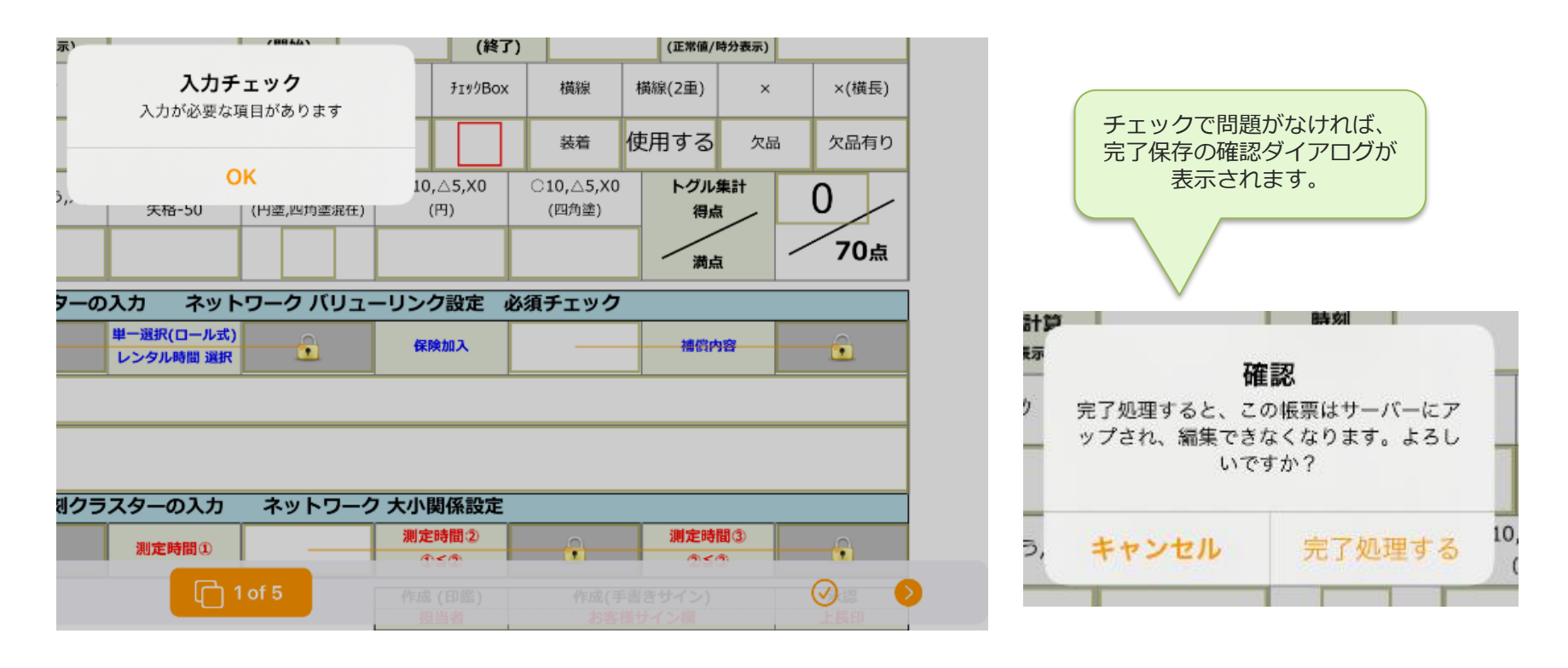

ConMas Managerで編集中に戻すことができます。

# アップロード確認ダイアログの表示/非表示

サーバーメニューで帳票をアップロードすると、成功した場合に「アップロードに成功しました」と表示されます。

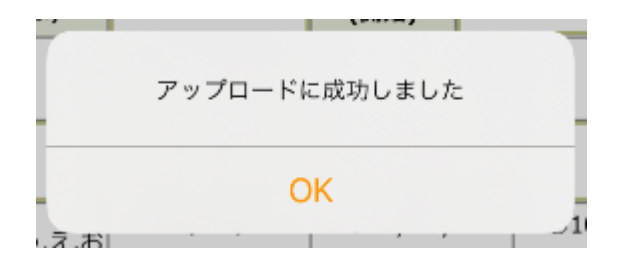

このダイアログを非表示するには、「設定」→「一般」→「アップロードの確認ダイアログを表示する」を非表示(オフ)にします。

標準は表示(オン)です。 アップロードの確認ダイアログを表示する

ダイアログを非表示にし、連続起票を利用することで、少ない手順で効率よく複数の帳票記入ができます。

※ 非表示(オフ)でも、アップロードに失敗した場合は、メッセージが表示されます。

画像、PDFのメール送信

### ・設定したメールに画像・PDF形式にした帳票を送ることができます。

• iPad上でJPG・PDF化した帳票を、iOSで設定済みのメールアプリに添付ファイルとして連携 可能です。

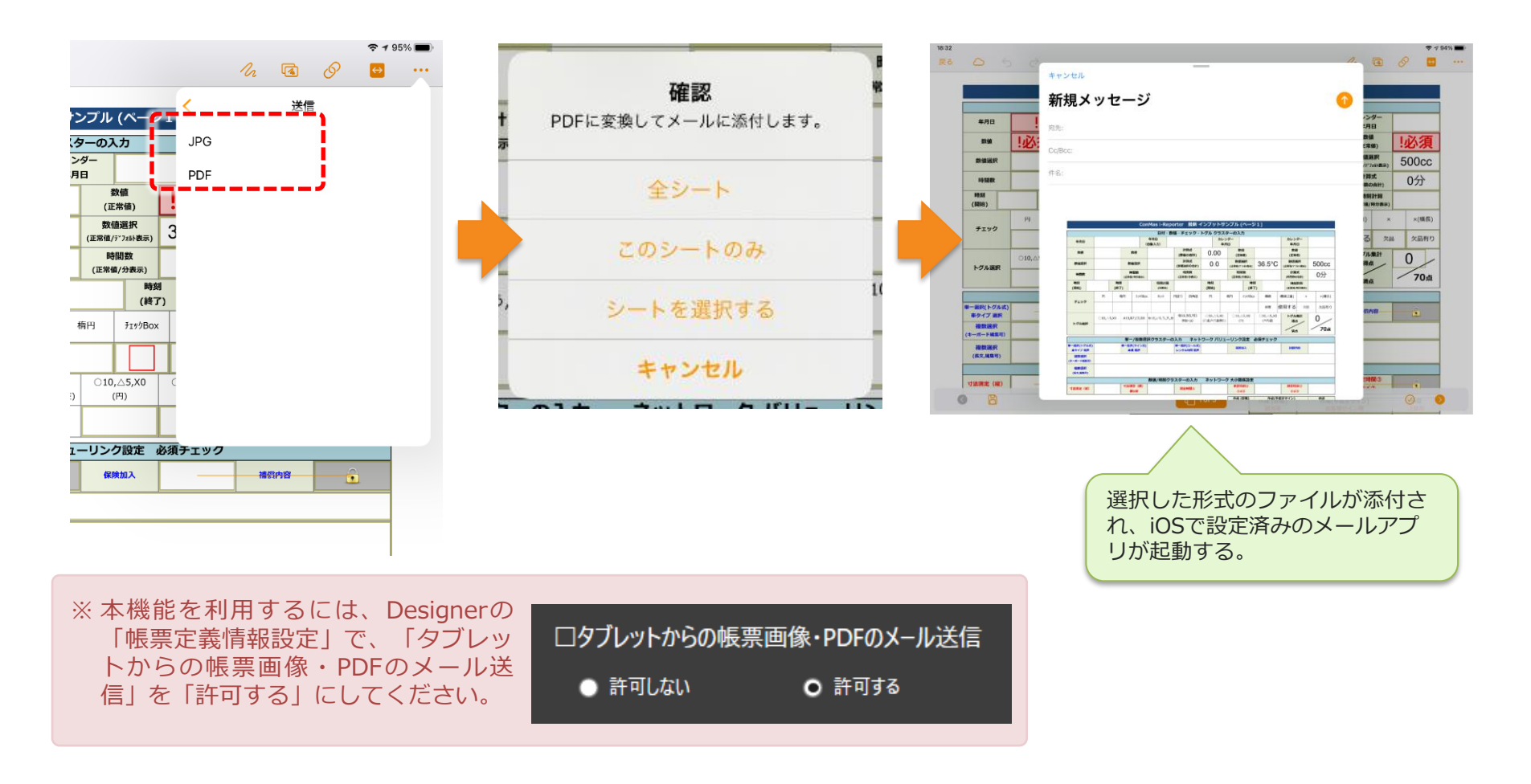

### AirPrint プリンターに対応

- 市販の AirPrint に対応したプリンターでの印刷が可能です。
- AirPrint 機能は、iOSデバイスから自動的にローカルネットワーク上の対応プリンターを検索し、 印刷ができる機能です。

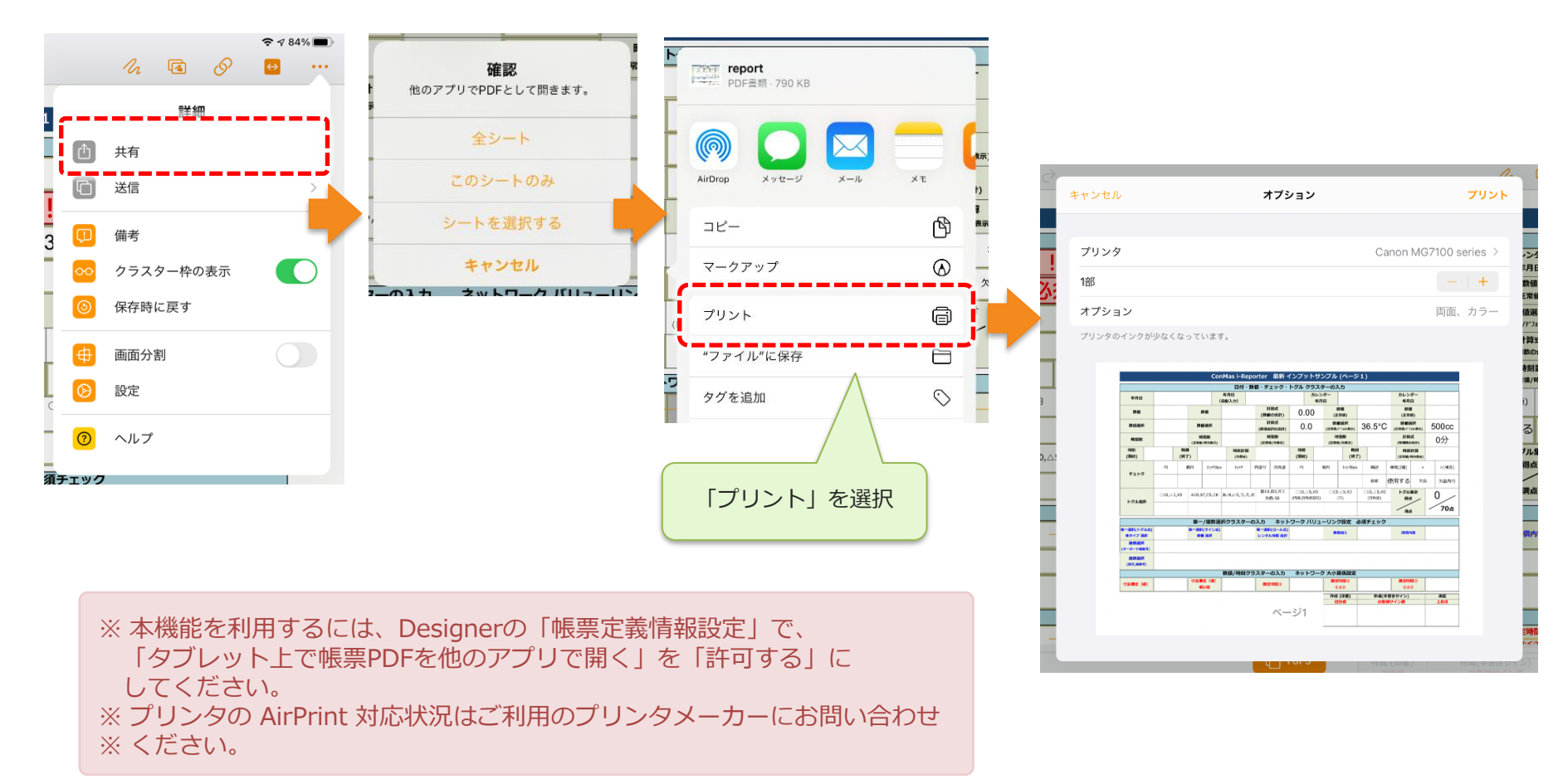

## 帳票の印刷(モバイルプリンターPJ-673,PJ-773)

### ・ブラザー工業製モバイルプリンター PJ-673、PJ-773 での印刷

- プリンター本体の操作、初期設定はメーカーのマニュアルを参照してください。ご利用の前にはプリンターとのWiFi接続が必要です。アドホック接続となりますので、他の無線LANアクセスポイントと排他的に接続します。
- iPad Wi-Fi + Cellular モデルをご利用の場合は、モバイル通信と本機との同時接続が可能です。
- 「設定」→「一般」→「PJ-673」を選択し、チェックがついていればメニューに「帳票を印刷」が 表示されます。

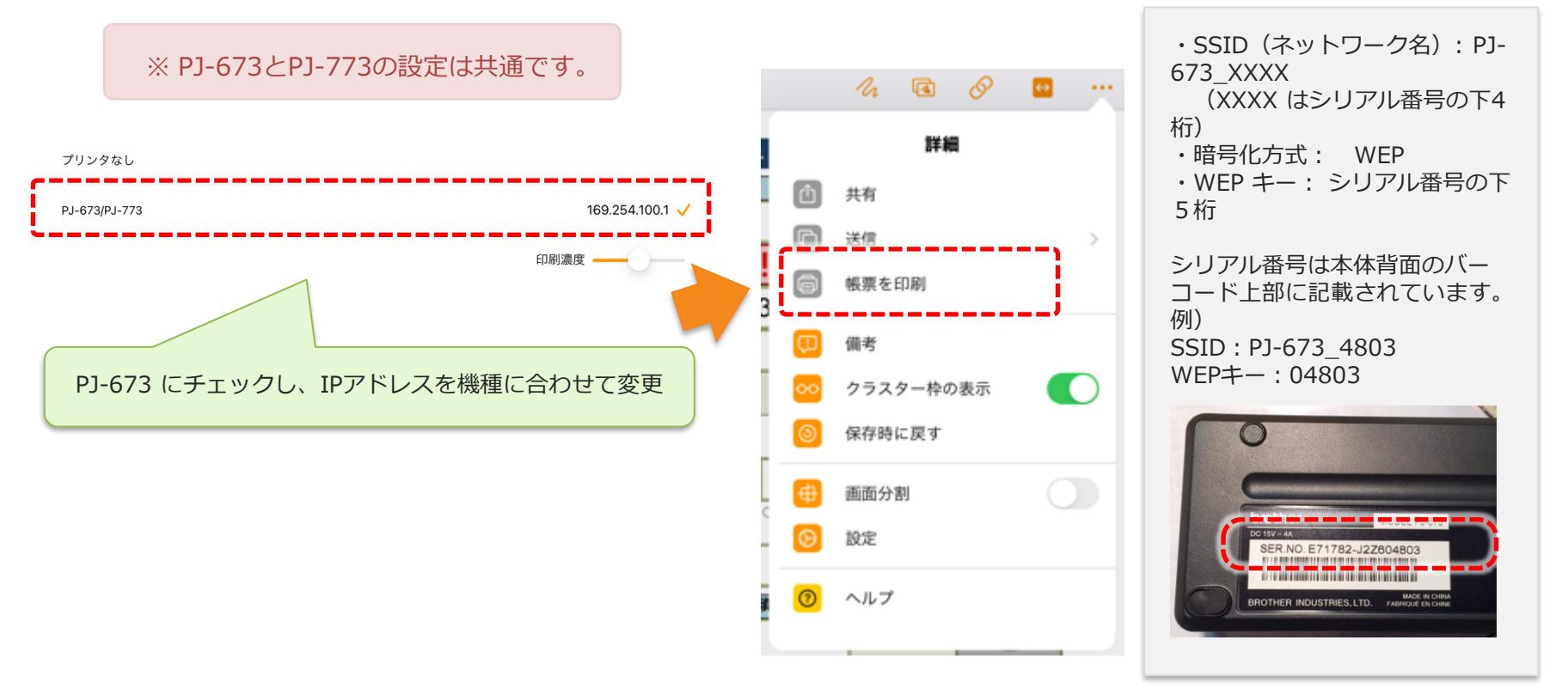

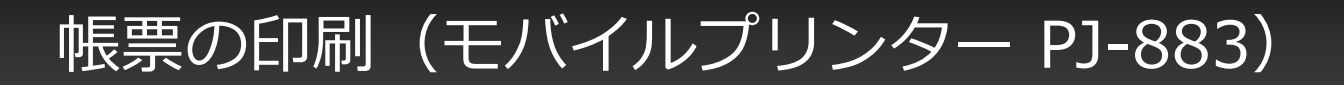

### ・ブラザー工業製モバイルプリンター PJ-883 での印刷

- ・ i-ReporterアプリからのPJ-883を使用した印刷では下記の3つの方法から選択可能です。
  - Wireless Direct接続
  - インフラストラクチャ接続
  - Bluetooth接続

※各接続方式の詳細、プリンター本体の操作、初期設定はメーカーのマニュアルを参照してください。 PJ-883 製品サイト

# 帳票の印刷(モバイルプリンター PJ-883)

### Wireless Direct接続での印刷

- 「設定」→「一般」→「PJ-883(Wifi)」を選択し、チェックがついていればメニューに「帳票を印刷」が表示されます。
- Wireless Direct を使用すると、Wi-Fi アクセスポイント / ルーターを使用しないでiOS端末に直接 接続できます。PJ-883はWi-Fi アクセスポイントとして機能します。

| PJ-673/PJ-773     |                                      | 169.254.100.1   |            |        |                     |     |          |
|-------------------|--------------------------------------|-----------------|------------|--------|---------------------|-----|----------|
| PJ-883(Wifi)      |                                      | 192.168.118.1 🗸 |            |        |                     |     |          |
| PJ-883(Bluetooth) |                                      | E2G670840       |            |        | h 🖪 (               | 8 😐 |          |
|                   | PJ-883(Wifi) にチェックし、IPアドレスを機種に合わせて変更 |                 |            | ۵      | <b>詳細</b><br>共有     |     |          |
|                   |                                      |                 | 5          | 0<br>8 | 送信<br>帳票を印刷         |     | <u> </u> |
|                   |                                      |                 | <u>د</u> . | Ø      | 備考                  |     | ;        |
|                   |                                      |                 |            | ∞<br>⊚ | クラスター枠の表:<br>保存時に戻す |     |          |
|                   |                                      |                 | c          | ⊕<br>⊗ | 画面分割<br>設定          | C   |          |
|                   |                                      |                 |            | 0      | ヘルプ                 |     |          |

## 帳票の印刷(モバイルプリンター PJ-883)

### ・インフラストラクチャ接続での印刷

- 「設定」→「一般」→「PJ-883(Wifi)」を選択し、チェックがついていればメニューに「帳票を印刷」が表示されます。
- インフラストラクチャモードでは、PJ-883を Wi-Fi アクセスポイント / ルーター経由でiOS端末に 接続できます。

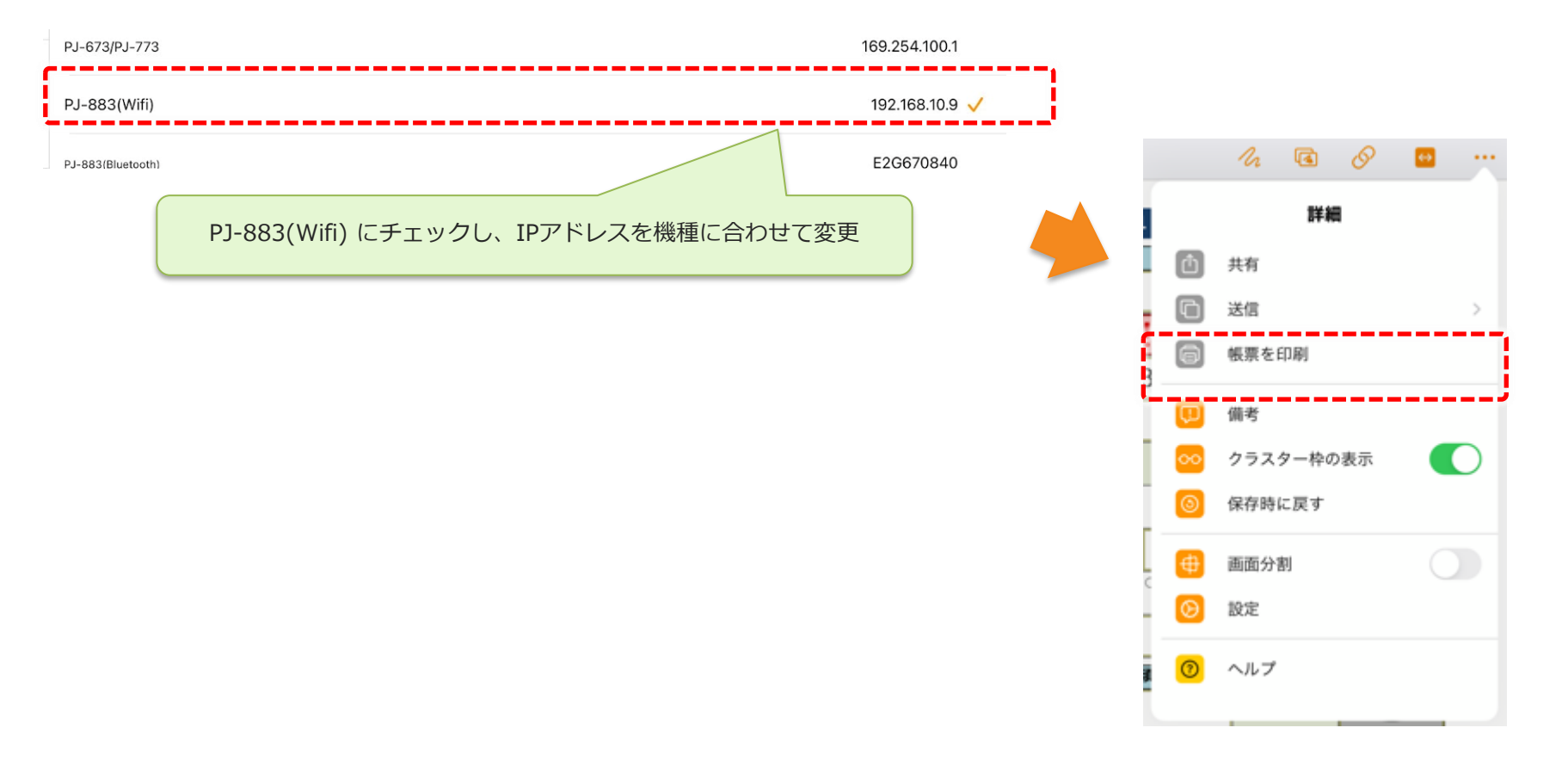

# 帳票の印刷(モバイルプリンター PJ-883)

### Bluetooth接続での印刷

- 「設定」→「一般」→「PJ-883(Bluetooth)」を選択し、チェックがついていればメニューに「帳 票を印刷」が表示されます。
- i-Reporterアプリでは、Pj-883のBLEモードには対応しておらず、クラシックモードにのみ対応しています。

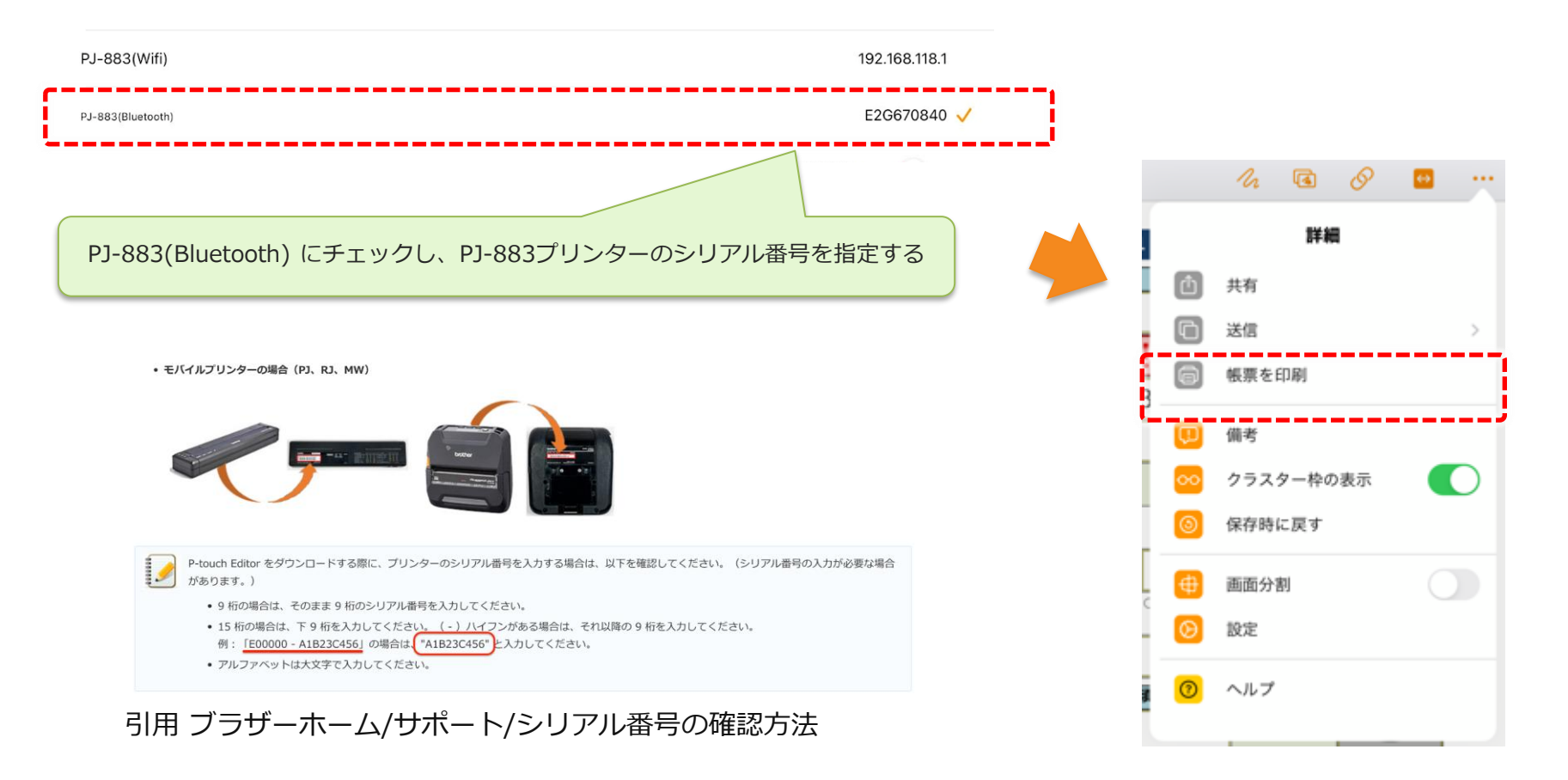

# コンテキストメニューからコピー&ペースト

- ・以下のクラスター種別にて、コンテキストメニューからコピー&ペーストが実施できます。
  - キーボードテキスト
  - 数値
  - 単一選択

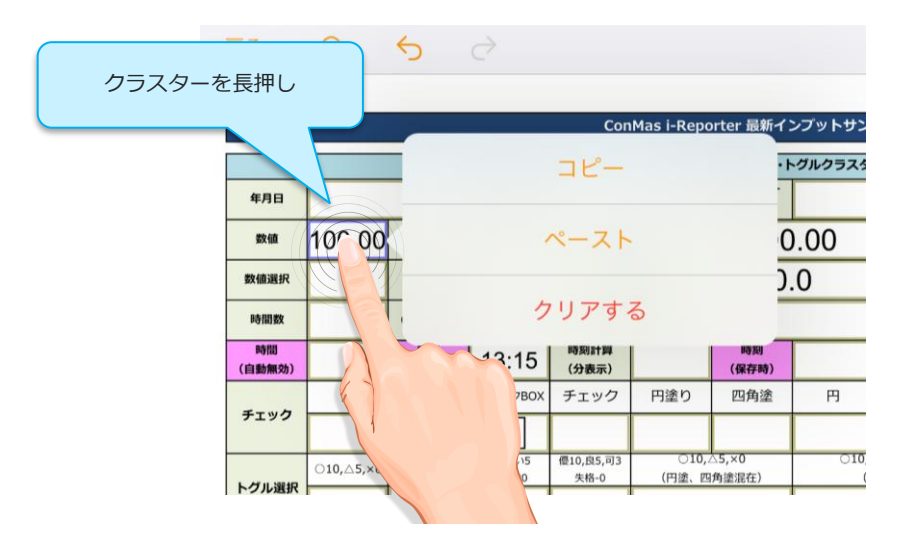

- コピーしたテキストはOSのクリップボード領域に保持されます。
- ペースト時には、ペースト先クラスターの入力バリデーション/書式 が適用されます。
- ・ 単一選択のコピー&ペースト仕様は下記となります。

単一選択クラスター設定では、次の3つの表示方法があります。

- ・ラベルを表示
- ・値を表示
- ・値とラベルを表示

コピー元の選択肢をコピーすると、クリップボード領域には表示方法の 選択肢によってクラスターに表示されているテキストを保持します。

コピー先には、コピー先の表示方法にて表示されるテキストと完全一致 するものが存在すればペーストが可能です。完全一致しないとき、選択 肢への追加は行いません。

「キーボード追加」にてで追加された選択肢は、一致していてもペース ト操作はできません。